# UPUTE ZA *ON-LINE* ISPITE KOD PROF. DR. SC. VEDRANE SPAJIĆ-VRKAŠ ZA RAZDOBLJE LIPANJ- RUJAN 2020.

## za studente koji su njezine kolegije slušali do 31. siječnja 2020. i za razlikovne studente

Zbog pandemije Covida-19, a slijedom uputa hrvatskoga Nacionalnog stožera civilne zaštite, resornog ministarstva, Sveučilišta u Zagrebu i uprave Filozofskog fakulteta, polaganje ispita u kolegijima čija je nositeljica prof. dr. sc. Vedrana Spajić-Vrkaš održava se *online* putem sustava Omega (<u>https://omega.ffzg.hr/</u>) za sve studente koji su njezine kolegije slušali do 31. siječnja 2020. (kraj zimskog semestra akad. god. 2019.- 2020.), kao i za sve razlikovne studente, koji još nisu položili ispite, a uredno su ispunili svoje seminarske obveze.

Ispiti se održavaju u terminima koji su određeni početkom akademske godine i koji su unijeti u ISVU:

| Ljetni ispitni rok                        |                   |         |  |
|-------------------------------------------|-------------------|---------|--|
| KOLEGIJ                                   | DATUM             | VRIJEME |  |
| Antropologija odgoja i obrazovanja        | 24. lipnja        |         |  |
| Interkulturalizam i obrazovanje           | 1. srpnja         | 14:00h  |  |
| Obrazovanje za ljudska prava i građanstvo | 8. srpnja         |         |  |
| Međunarodno obrazovanje                   | 24 linnin         |         |  |
| Kritičke teorije obrazovanja              | 24. IIprija       | 15.20h  |  |
| Politike obrazovanja                      | - I. Srpnja IS:30 |         |  |
| Europsko obrazovanje                      | o. sipiija        |         |  |

### Postupak prijave ispita na daljinu

- Ispit je potrebno prethodno prijaviti ili odjaviti kroz sustav ISVU (<u>www.isvu.hr</u>), sukladno uobičajenim pravilima i postupkom za prijavu i odjavu ispita (čl. 50 i čl. 51 *Pravilnika o studiranju*).
- Kako bi pristupili ispitu na daljinu, studenti moraju biti upisani na e-kolegij "ISPITI-prof. VSV" u sustavu Omega. Za pristupanje sustavu Omega i e-kolegiju studenti moraju imati otvoren AAI račun i lozinku. Lozinka za pristup kolegiju može se zatražiti kod prof. Jurčević na <u>rjurcevi@ffzg.hr</u>.
- Pravo pristupa ispitu u određenom roku imaju samo studenti koji su prijavili taj rok u sustavu ISVU. Odgovori studenata koji se priključe ispitu u roku koji nisu prijavili, <u>neće se</u> vrednovati.

#### **Opće upute**

- Pismeni ispit čine 4 pitanja na koja se odgovara u vremenskom periodu od 60 minuta.
- Nije potrebno odgovarati prema rasporedu pitanja, no potrebno je naznačiti broj pitanja na koji se odgovara.
- Odgovori trebaju biti što sažetiji.
- Ispit se boduje od 0-4 boda; prolazni prag je 2 boda (izuzetno se može proći s 1,75 bodova ukoliko se na 1 od pitanja odgovori iznadprosječno ili ukoliko je seminarski rad ocijenjen izvrsnim).
- **VAŽNO!** Dopušten je samo jedan pokušaj pisanja ispita. U slučaju izlaska iz ispita, više nije moguć povratak i upisivanje odgovora.
- Rezultati se šalju studentima elektroničkom poštom u roku od pet radnih dana od dana ispita (ovisno o broju prijavljenih studenata).
- Konačna ocjena zbroj je bodova ispita i bodova seminarskog rada (seminar se boduje od 1-3):
  - dovoljan: 3,75-4,25 bodova
  - dobar: 4,50-5,25 bodova
  - vrlo dobar: 5,50-6,25 bodova
  - odličan: 6,50-7,00 bodova
- Studenti koji žele višu završnu ocjenu od one koja proizlazi iz ukupnog broja bodova stečenih na seminaru i pismenom ispitu, imaju pravo na dopunski usmeni ispit *online*. Za svaku pojedinu višu ocjenu potrebno je točno odgovoriti na dva pitanja. Termin dopunskoga usmenog ispita student/ica dogovara s prof. dr. sc. Spajić-Vrkaš kako bi se pravovremeno osigurala tehnička potpora.
- Ukoliko student/ica nije javio da ocjenu ne prihvaća, nakon proteka roka od tri dana ocjena se smatra konačnom i nastavnik upisuje ocjenu u ISVU.
- Ako student/ica odbije ocjenu, u ISVU se upisuje negativna ocjena.

#### Upute za pristupanje ispitu na daljinu (online ispitu)

1. Ispitu na daljinu se pristupa na način da se s vlastitim AAI identitetom i lozinkom uđe u sustav Omega (<u>https://omega.ffzg.hr/</u>) i u rubrici "Pretraži e-kolegije" pronađe e-kolegij naziva **"ISPITI- prof. VSV".** 

Sustav učenja na daljinu Omega Moja naslovnica / Naslovnica Navigacija Dobro došli na stranice sustava učenja na daljinu Filozofskog fakulteta Sveučilišta u Zagrebu, ostvarenog u sklopu projekta OIZEOO Ministarstva obrazovanja, Moia naslovnica znanosti i sporta. A Naslovnica 뙬 NOVO: Vodič kroz Moodle za nastavnike > Stranice na razini sustava ✓ Moji e-kolegiji VAŽNA OBAVIJEST ZA BRUCOŠE > Pedagogija o Često postavljana pitanja > Poslijediplomski studiji ZA NASTAVNIKE: Kako promijeniti administrativne podatke o e-kolegijima? Opširnije... Kreni 😯 Glavni izbornik Pretraži e-kolegije 📮 Vijesti 📄 O Omegi

Lozinka za pristup kolegiju može se zatražiti kod prof. Jurčević na <u>rjurcevi@ffzg.hr</u> (naznačiti za koji se kolegij traži lozinka).

2. Na naslovnoj stranici e-kolegija potrebno je, ispod naziva kolegija, priključiti se ispitu u roku koji je prijavljen u ISVU sustavu (*Slika 1*). Ispitu se nije moguće priključiti prije dogovorenog termina (primjerice, za AOIO će se ispit otvoriti točno u 14:00h).

| Antropologija odgoja i obrazovanja ≷ A010 ispit 24. 6. 2020. |              |  |
|--------------------------------------------------------------|--------------|--|
| Međunarodno obrazovanje                                      |              |  |
| 📝 MO ispit 24. 6. 2020.                                      |              |  |
| Kritičke teorije obrazovanja                                 |              |  |
| 📈 KTO ispit 24. 6. 2020.                                     |              |  |
| Interkulturalizam i obrazovanje                              |              |  |
| ViOiO ispit 24. 6. 2020.                                     |              |  |
| Politike obrazovanja                                         |              |  |
| 💞 PO ispit 24. 6. 2020.                                      |              |  |
| Obrazovanje za ljudska prava i demokratsk                    | o građanstvo |  |
| VLJPIDG ispit 24.6.2020.                                     |              |  |

2. Nakon ulaska u aktivnost, potrebno je stisnuti ikonu "Započnite test" (*Slika 2*).

| Politike obrazovanja<br>Moja naslovnica / Moji e-kolegiji / Pedagogija                                                                      | / PO / Opći dio / KOLOKVIJ 13.5.2020.           |                                              |                                 |
|----------------------------------------------------------------------------------------------------|-------------------------------------------------|----------------------------------------------|---------------------------------|
| Navigacija<br>• Moja naslovnica<br>• Maslovnica<br>> Stranice na razini sustava<br>• Moji = kolegiji<br>• Pedagogija<br>• PO<br>> Sudionici | KOLOKVIJ 13.5.2020.<br>Ovo je testni kolokviji. | Dopušteni broj pokušaja: 1<br>Započnite test |                                 |
| <ul> <li>Obavijesti</li> <li>Konzultacije (četvrtkom od<br/>17:30 do 18:30</li> </ul>                                                       |                                                 | Prikaži ¢                                    | Uvodne informacije o kolegiju 🛏 |

Slika 2. Započinjanje ispita na primjeru kolokvija iz kolegija "Politike obrazovanja"

3. Nakon što se otvori prozor s pitanjima, počinje teći vrijeme za odgovaranje na pitanja. Odgovori se upisuju kompjuterski u za to predviđeno mjesto (*Slika 3*). Nije potrebno odgovarati prema rasporedu pitanja, no potrebno je naznačiti broj pitanja na koji se odgovara. Nakon isteka vremena upisivanje odgovora nije moguće, ali sustav automatski pohranjuje odgovore i dostavlja nastavniku na ocjenjivanje. Odgovori trebaju biti što sažetiji (najviše 1/2 stranice).

| Pitanje <b>1</b><br>Odgovor<br>pohranjen<br>Broj bodova od<br>1,00<br><b>V</b> Označi<br>pitanje | 1. Ukratko opišite 2. Oslanjajući se na dostupnu literaturu, usporedite i ukratko objasnite 3. Koja je razlika između 4. Nabrojite i opišite |
|--------------------------------------------------------------------------------------------------|----------------------------------------------------------------------------------------------------|
| pitanje                                                                                          |                                                                                                    |
|                                                                                                  | 2. Odgovo na pro pitaje                                                                                                    |
|                                                                                                  | 3. Odgovor na treće pitanje                                                                                                    |
|                                                                                                  | 4. Odgovor na četvrto pitanje                                                                                                    |

Slika 3. Ispunjavanje ispita.

4. Nakon odgovaranja na pitanja, potrebno je stisnuti ikonu **"Završi test**" u donjem desnom kutu prozora (*Slika 4*).

| Rage 1    | 1. Uradio colite                                                                                                    |
|-----------|----------------------------------------------------------------------------------------------------|
| Odgovor   | 2 Oblahilari kana dottumu literatum uzonovila i uliratim oblanite                                                                                                    |
| pohranjen |                                                                                                    |
| od 1,00   | a hogi sano unitue                                                                                                    |
| V Označi  | The interruption of policy and the interruption of the interruption of the interruptio |
| pitanje   |                                                                                                    |
|           | 1. Odgovor na prvo pitanje                                                                                                    |
|           | 2. Odgovor na drugo pitanje                                                                                                    |
|           | 3. Odgovor na tveće pitanje                                                                                                    |
|           | 4. Odgovor na četvrno pitanje                                                                                                    |
|           |                                                                                                    |
|           |                                                                                                    |
|           |                                                                                                    |
|           |                                                                                                    |
|           |                                                                                                    |
|           |                                                                                                    |
|           |                                                                                                    |
|           |                                                                                                    |
|           |                                                                                                    |
|           |                                                                                                    |
|           |                                                                                                    |
|           |                                                                                                    |
|           |                                                                                                    |
|           |                                                                                                    |
|           |                                                                                                    |
|           |                                                                                                    |
|           |                                                                                                    |
|           |                                                                                                    |
|           |                                                                                                    |
|           |                                                                                                    |
|           |                                                                                                    |
|           |                                                                                                    |
|           |                                                                                                    |
|           |                                                                                                    |
|           |                                                                                                    |
|           |                                                                                                    |

Slika 4. Završavanje ispita.

5. Nakon što se stisnula ikona "Završi test", sustav još jednom daje mogućnost nadopune ili ispravka odgovora. Ako se želi nešto dodati ili ispraviti u odgovorima, potrebno je stisnuti "**Povratak na pokušaj**". Ako nema potrebe za dodavanjem ili ispravljanjem odgovora, potrebno je stisnuti "**Predaj sve i završi**" (*Slika 5*). Nakon što se stisnulo potonje, više **nije moguće** mijenjanje odgovora.

| Sažetak pokušaja                            |                   |                                            |   |                                 |
|---------------------------------------------|-------------------|--------------------------------------------|---|---------------------------------|
| Pitanje                                     | Status            |                                            |   |                                 |
| 1                                           | Odgovor pohranjen |                                            |   |                                 |
|                                             |                   | Povratak na pokušaj<br>Predaj sve i završi |   |                                 |
| → Konzultacije (četvrtkom od 17:30 do 18:30 | Prikaži           |                                            | ¢ | Uvodne informacije o kolegiju 🛏 |

Slika 5. Finalno završavanje ispita.

6. Nakon završetka ispunjavanja, dobiva se potvrda o uspješnoj predaji ispita (*Slika* 6).

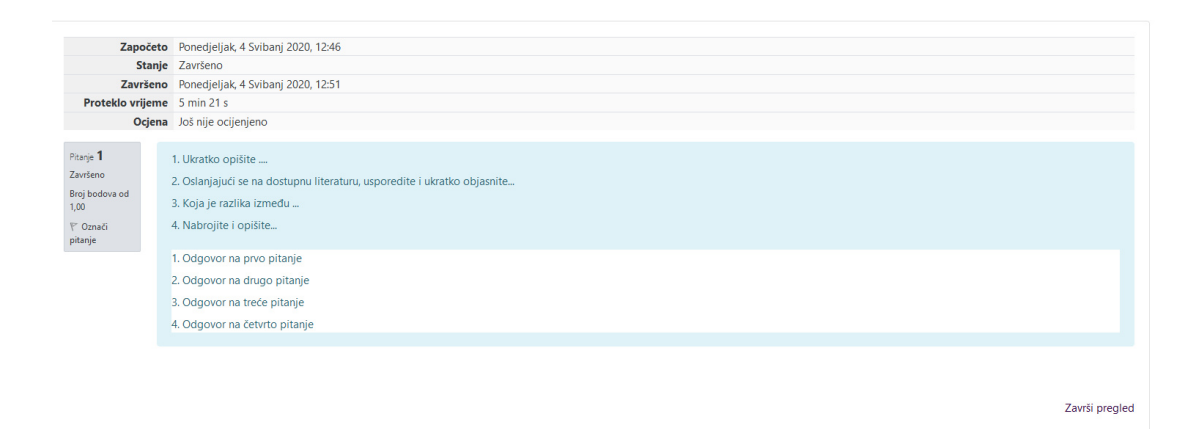

Slika 6. Potvrda o uspješnoj predaji ispit.

## VAŽNO!

Za sva pitanja i nejasnoće vezane za samu proceduru pristupanja ispitu na daljinu možete se obratiti prof. Jurčević na <u>rjurcevi@ffzg.hr</u>.

Detaljnije upute o pristupanju pismenom ispitu na daljinu dostupne su i na sljedećoj poveznici: <u>https://bit.ly/pismeni-ispiti-upute</u>.